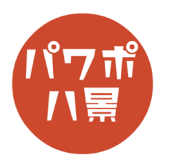

## トイピアノ

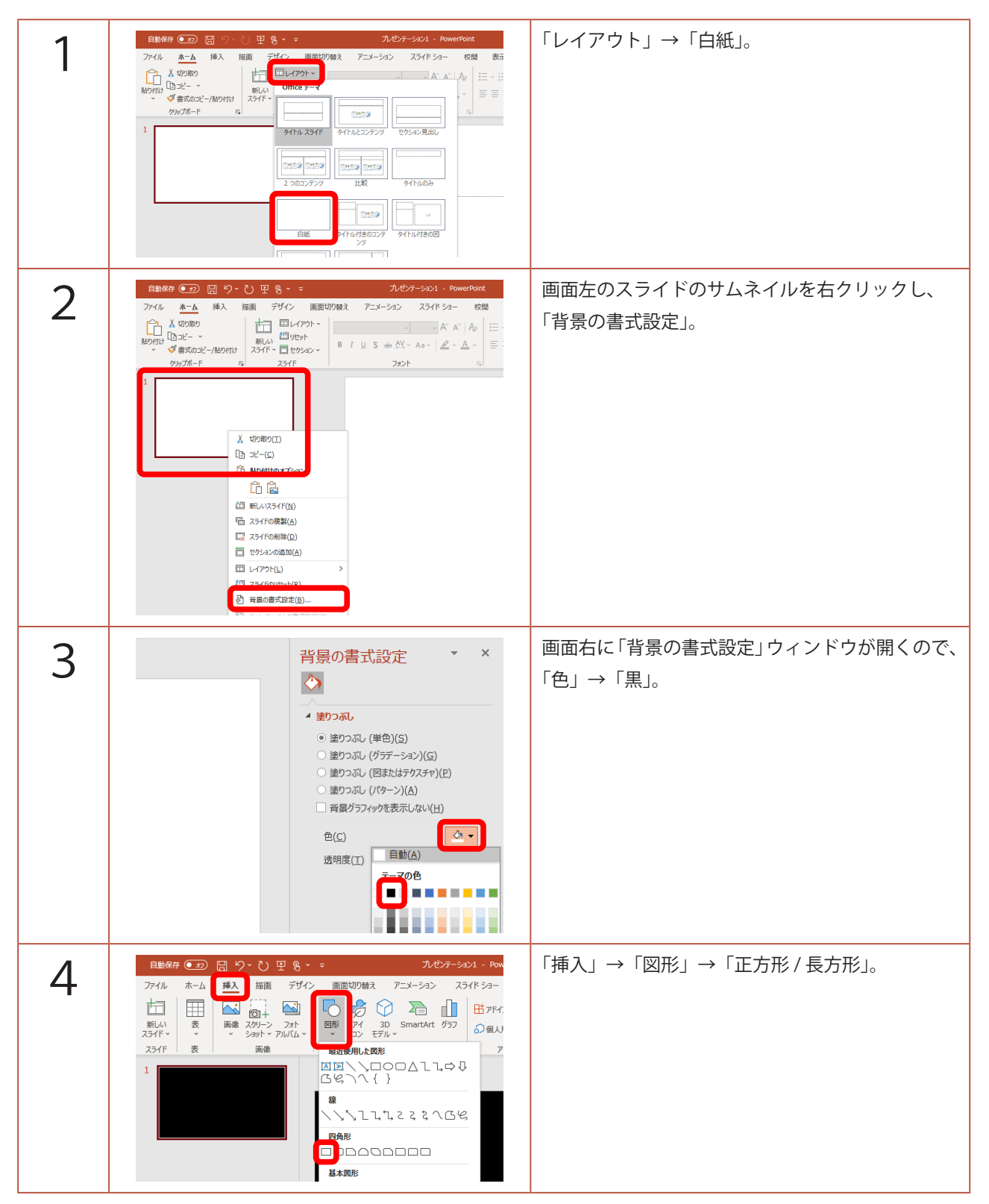

このマニュアルは PowerPoint Microsoft 365 バージョン 2003 で書かれています

| 5  |                                                                                                    | 適当に鍵盤を描きます。                                                                                 |
|----|----------------------------------------------------------------------------------------------------|---------------------------------------------------------------------------------------------|
| 6  | 21 - PowerPoint<br>(ドショー 校閲 表示 ヘルプ Acrobat 図形の書式<br>Abc Abc 2000の建築の対応、<br>20 Abc Abc 2000の現象、<br>20 の形の効果、<br>スタイル 「」 ワード | 「図形の塗りつぶし」→「白」。<br>「図形の枠線」→「枠線なし」。                                                          |
| 7  | erPoint 検索   校園 表示 ヘルプ Acrobat 図形の書式   ● 目前の建つスルー ▲ 本学の建つスルー   ● 目前の残壊・ ▲ 本 ▲ ▲ ▲ ▲ ▲ ▲ ▲ ▲ ▲ ▲ ▲ ▲ ▲ ▲ ▲ ▲ ▲ ▲            | 「図形の効果」→「標準スタイル」→<br>「標準スタイル 2」。                                                            |
| 8  |                                                                                                    | 「Ctrl」+「D」キーで複製し、ぴったりと右側に配置。                                                                |
| 9  |                                                                                                    | さらに、「Ctrl」+「D」キーを6回。                                                                        |
| 10 |                                                                                                    | 「Ctrl」+「A」キーで全て選択。<br>「Ctrl」+「G」キーでグループ化。<br>鍵盤のサイズや位置を調整。<br>「Ctrl」+「Shift」+「G」キーでグループ化解除。 |

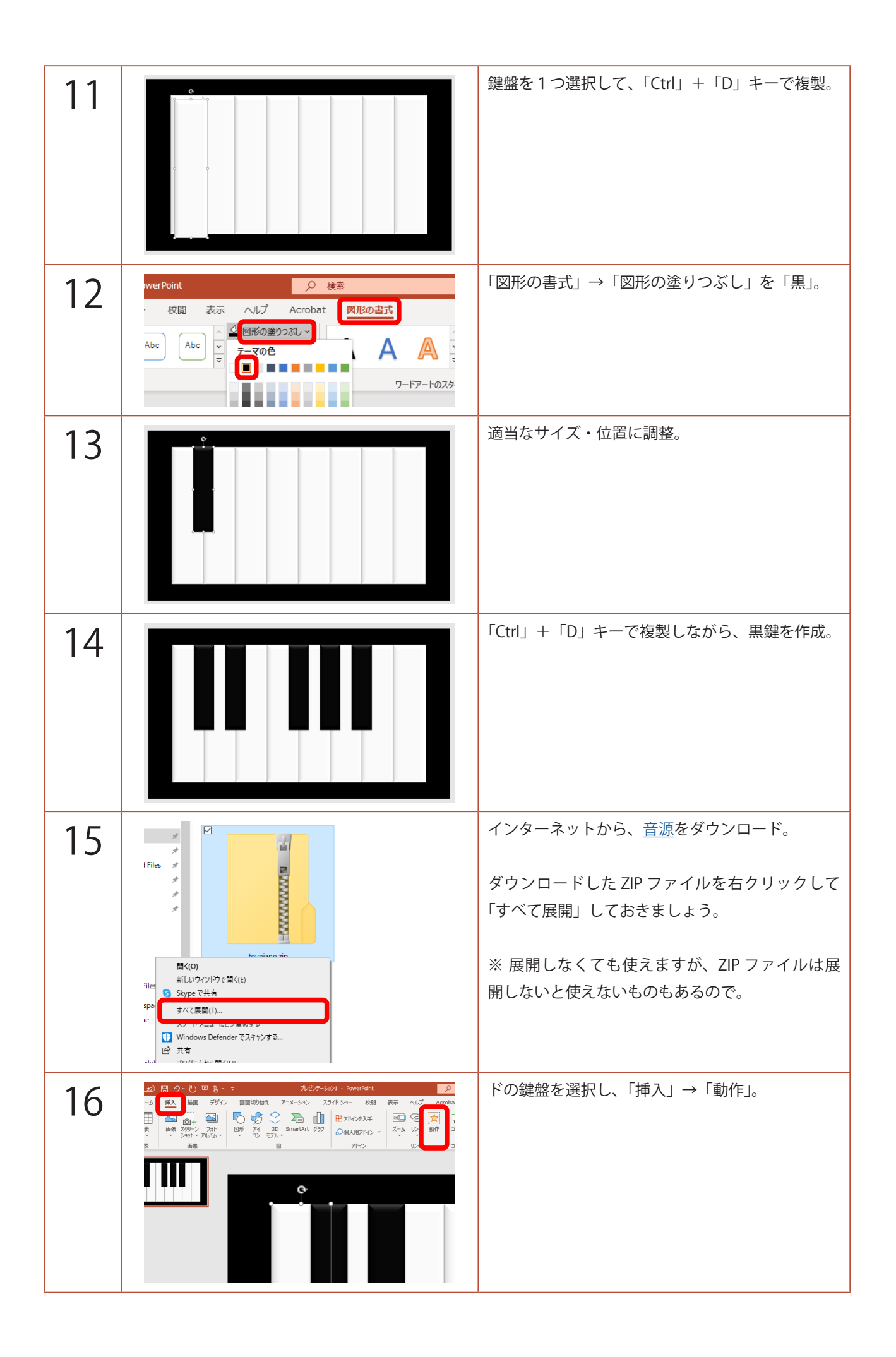

| 17     | オブジェクトの動作皆定 ? ×<br>マウスのグリウ マウスの連通<br>グリング的の動作<br>© 私(以)<br>○ 八イパーリング(以):<br>次のスライド<br>○ プロクラムの実行(1):<br>・ ● 第(に)・・・・・・・・・・・・・・・・・・・・・・・・・・・・・・・・・・・・                                                             | 「クリック時に強調表示」にチェック。<br>「サウンドの再生」にチェックし、「その他のサウ<br>ンド」から先ほどダウンロードした「01c.wav」を<br>選択。<br>「OK」をクリック。 |
|--------|----------------------------------------------------------------------------------------------------|--------------------------------------------------------------------------------------------------|
| 18     |                                                                                                    | 「F5」キーでスライドショーを見てみましょう。<br>ドの鍵盤をクリックすると、音が出れば OK です。<br>あとは、同じように全ての鍵盤に「挿入」→「動作」<br>で音を入れていきます。  |
| 補<br>足 | オブジェクトの動作設定   ? ×     マウスの通過   //////     グリック時の動作   ● なし(N)     ・ パイパ(-リンク(出):   /////     次のスライド   ~     ・ プログラムの実行(R):   参照(B)     ・ プロの実行(M):   /////     ・ オブジェクトの動作(A):   /////     ・ プリック時に強調表示する(C)   OK | 「動作」で埋め込むことができる音声データは、<br>.wav 形式のものだけです。<br>.mp3 形式のものは埋め込めません。                                 |